## PANDUAN PESERTA TEST TEOFLE

PUSAT PEMBINAAN BAHASA UNIKARTA

| No | Langkah                                                                                                    | Gambar                                                                                                    |
|----|----------------------------------------------------------------------------------------------------|----------------------------------------------------------------------------------------------------|
| 1  | Peserta melakukan Pendaftaran pada<br>https://silc.unikarta.ac.id masukkan<br>Username Password,No,Hp dan alamat Email<br>yang masih Aktiv pada form pendaftaran. Klik<br>daftar.                                                                                                    |                                                                                                    |
| 2. | Jika peserta sudah punya akun silahkan login<br>melalui alamat <u>https://silc.unikarta.ac.id</u><br>masukkan usename : email yang didaftarkan<br>dan password yang telah dibuat sebelumnya<br>pada form pendaftaran                                                                                                    |                                                                                                    |
| 3. | Setelah berhasil login kemudian peserta<br>diminta untuk melengkapi profil di bagian<br>dashboard berwana merah silahkan klik <b>Profil</b><br><b>Peserta</b> .                                                                                                    | And a state of the state of the |
| 4  | Pada tahapan ini peserta hanya perlu<br>mengisikan NIM /NPM mahsiswa sesuai<br>dengan akun SIMAK masing-masing dan<br>upload photo pada form kemudian klik<br><b>Update Profil</b>                                                                                                    |                                                                                                    |
| 5  | Setelah peserta melengkapi profil,pada<br>navbar silahkan klik <b>List Test</b> akan mucul<br>jadwal test waktu dan jam pelaksanaa dan<br>kuota yang telah ditentukan oleh Admin<br>Pusat Pembinaan Bahasa Unikarta,silahkan<br>klik tombol daftar pada jadwal yang masih<br>terbuka.                                                       | Image: Control of the control of the control of th                                |
| 6  | Setelah peserta melakukan daftar sesuai<br>dengan jadawal yang dipilih, kemudian pilih<br>menu pada navbar riwayat tes pada tahap ini<br>peserta diminta untuk melakukan<br>pembayaran silahkan klik pada tombol<br>Lakukan Pembayaran pada form yang<br>muncul kemudian upload bikti bayar/kwitansi<br>pembayaran tes lakuka seve changes. |                                                                                                    |

| 7  | Setelah update pembayaran pada aplikasi,<br>peserta menunggu verifikasi dari admin<br>pusat Bahasa, setelah data valid/terverifikasi<br>maka peserta akan Mendapatkan Link Print<br>Formulir pada menu riwayat tes silahkan<br>print kartu test tersebut untuk di bawa pada<br>waktu tes sesusi jadwal yang dipilih.                                                 | Image: Section of the data decision   Marked R (Aud)   Marked R (Aud)                                                                                                    |
|----|----------------------------------------------------------------------------------------------------|----------------------------------------------------------------------------------------------------|
| 8  | Kartu tes peserta yang sudah di print, bawa<br>kartu tersebut saat pelaksanaan tes.                                                                                                    |                                                                                                    |
| 9  | Setelah peserta melakukan tes sesusi dengan<br>jadwal yang dipilih, silahkan <b>ogin</b> kembali ke<br>aplikasi <u>https://silc.unikarta.ac.id</u> pilih pada<br>navbar riwayat tes untuk mengecek hasil nilai<br>tes dan pada menu tersebut akan diberikan<br>link untuk mendownload sertifikat hasil test<br>yang telah dilaksanakan. <b>Klik Print Sertifikat</b> | Image: State State |
| 10 | Tahap akhir silahkan print sertifikat anda<br>untuk, melengkapi persyaratan yudisium<br>pada program studi masing-masing                                                                                                    |                                                                                                    |